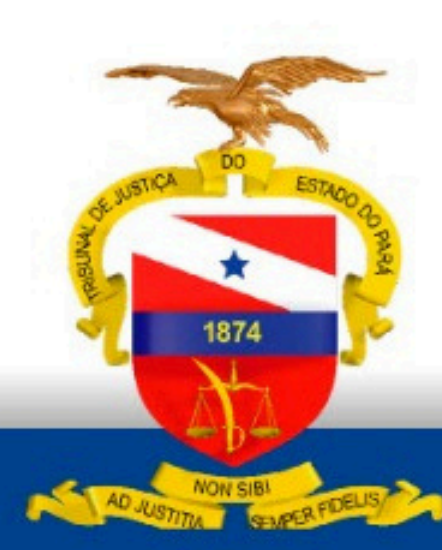

PODER JUDICIÁRIO Tribunal de Justiça do Estado do Pará

Guia Prático do Painel de Recorribilidade e Reversibilidade (PRR)

Março - 2025

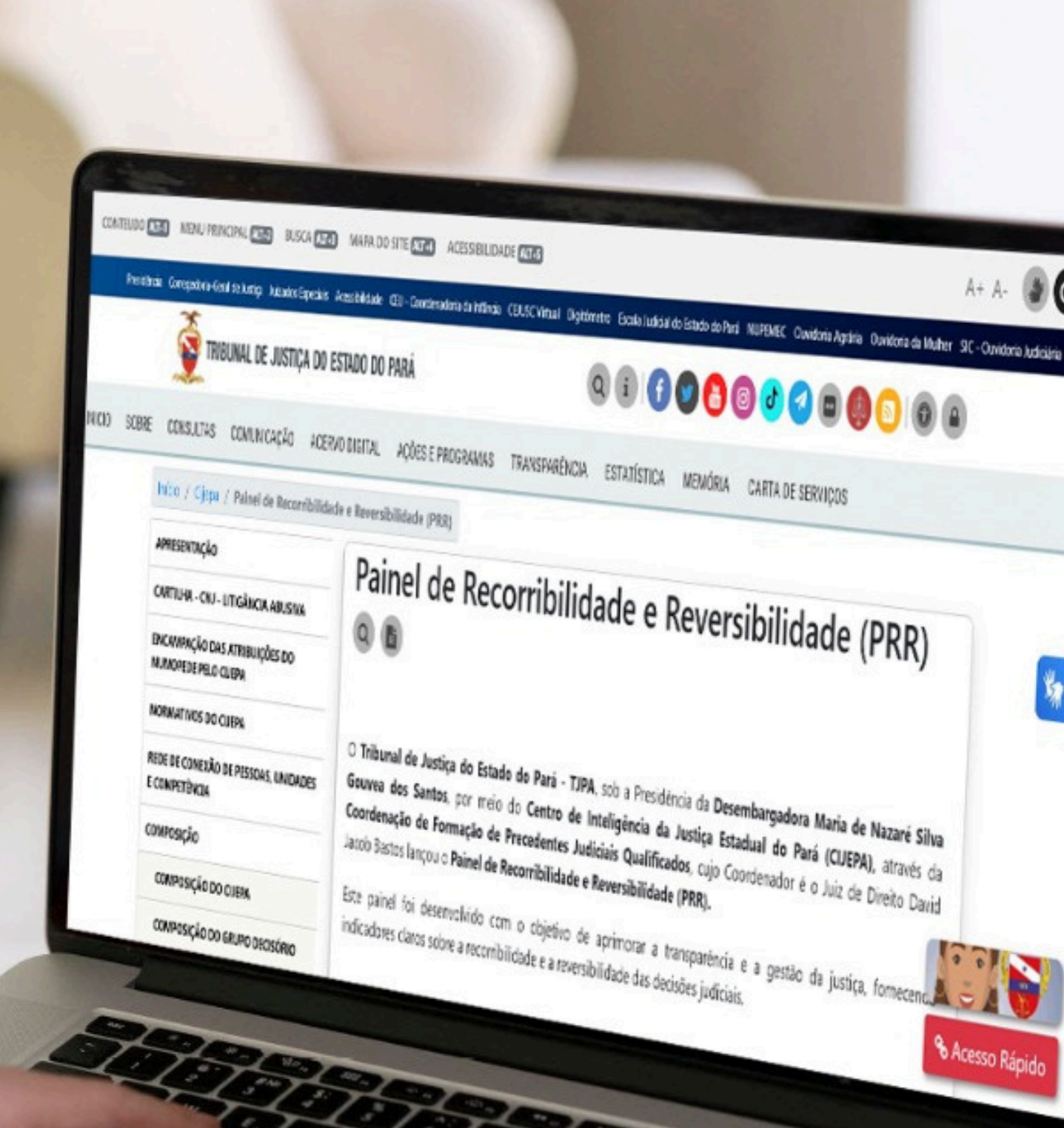

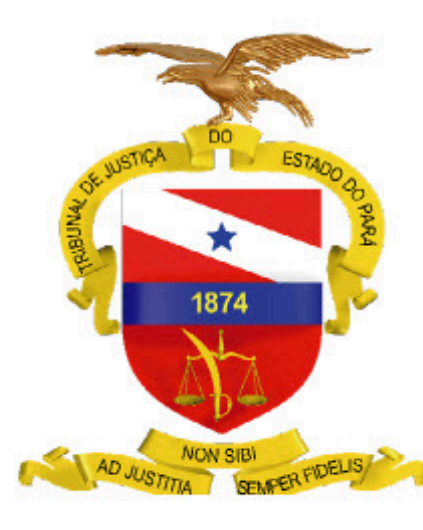

PODER JUDICIÁRIO TRIBUNAL DE JUSTIÇA DO ESTADO DO PARÁ

# **Guia Prático do Painel de Recorribilidade e Reversibilidade** (PRR)

Março - 2025

### Sumário

| 1. Objetivo                                                 | 4 |
|-------------------------------------------------------------|---|
| 2. O que é PRR                                              | 4 |
| 3. O que é Recorribilidade                                  | 4 |
| 4. O que é Reversibilidade                                  | 4 |
| 5. Explorando o Painel de Recorribilidade e Reversibilidade | 5 |
| 6. Utilizando a Ferramenta Filtro                           | 7 |
| 7. Utilizando a Ferramenta Relatório                        | 8 |
| 8. Utilizando a Ferramenta Glossário1                       | 0 |
| 9. Modelagem e Base de Dados1 <sup>°</sup>                  | 1 |
| 10. Variáveis                                               | 1 |
| 11. Medidas                                                 | 2 |
| 12. Visuais                                                 | 3 |
| 13. Exportação de Dados1                                    | 3 |

## 1.Objetivo

O objetivo deste documento é fornecer uma descrição detalhada do Painel de Recorribilidade e Reversibilidade (PRR) instituído pela Portaria 5813-GP de 11 de dezembro de 2024, explicando seu funcionamento, métricas utilizadas e as ferramentas disponíveis para análise de processos judiciais.

O PRR é uma ferramenta essencial para monitoramento das taxas de recursos interpostos e a reversibilidade dessas decisões, oferecendo relatórios e filtros dinâmicos para uma análise eficaz dos dados processuais.

### 2. O que é o PRR?

Instituído pela Portaria 5813-GP de 11 de dezembro de 2024, o Painel de Recorribilidade e Reversibilidade é uma ferramenta que:

- Mede a taxa de recursos interpostos contra decisões de primeira instância.
- Avalia a taxa de sucesso (reversibilidade) desses recursos.
- Analisa a taxa de recorribilidade das decisões de segunda instância perante os Tribunais Superiores.

O painel utiliza métricas específicas para interpretar e mensurar os processos judiciais.

# 3. O que é Recorribilidade?

A recorribilidad judicial. Ela se refere ao buscando sua re A Taxa de Recor recursos interpo recurso.

## 4. O que é Reversibilidade?

A reversibilidade de recurso. Ela i ou anuladas pela A reversibilidade da efetividade d A Taxa de Rever relação ao total

A recorribilidade é possibilidade de se recorrer de uma decisão

Ela se refere ao direito das partes de impugnar uma decisão judicial, buscando sua reforma ou anulação pela instância revisora.

A Taxa de Recorribilidade é o percentual que mostra a frequência de recursos interpostos em relação ao total de decisões passíveis de

A reversibilidade se refere à modificação da decisão judicial em sede de recurso. Ela indica a proporção de decisões que foram reformadas ou anuladas pela instância revisora.

A reversibilidade é um indicador da qualidade das decisões judiciais e da efetividade do sistema recursal.

A Taxa de Reversibilidade é o percentual de decisões reformadas em relação ao total de recursos interpostos

# **5.Explorando o Painel de**

# **Recorribilidade e Reversibilidade**

# (PRR)

Na tela principal do Painel de Recorribilidade e Reversibilidade (PRR) possui na parte superior os 7 filtros pré-definidos, que são:

·Total de Julgados

- Decisões Interlocutórias
- Taxa de recorribilidade
- Julgados + Decisões Interlocutórias
- Total de recursos
- Julgados Providos
- Taxa de Reversibilidade

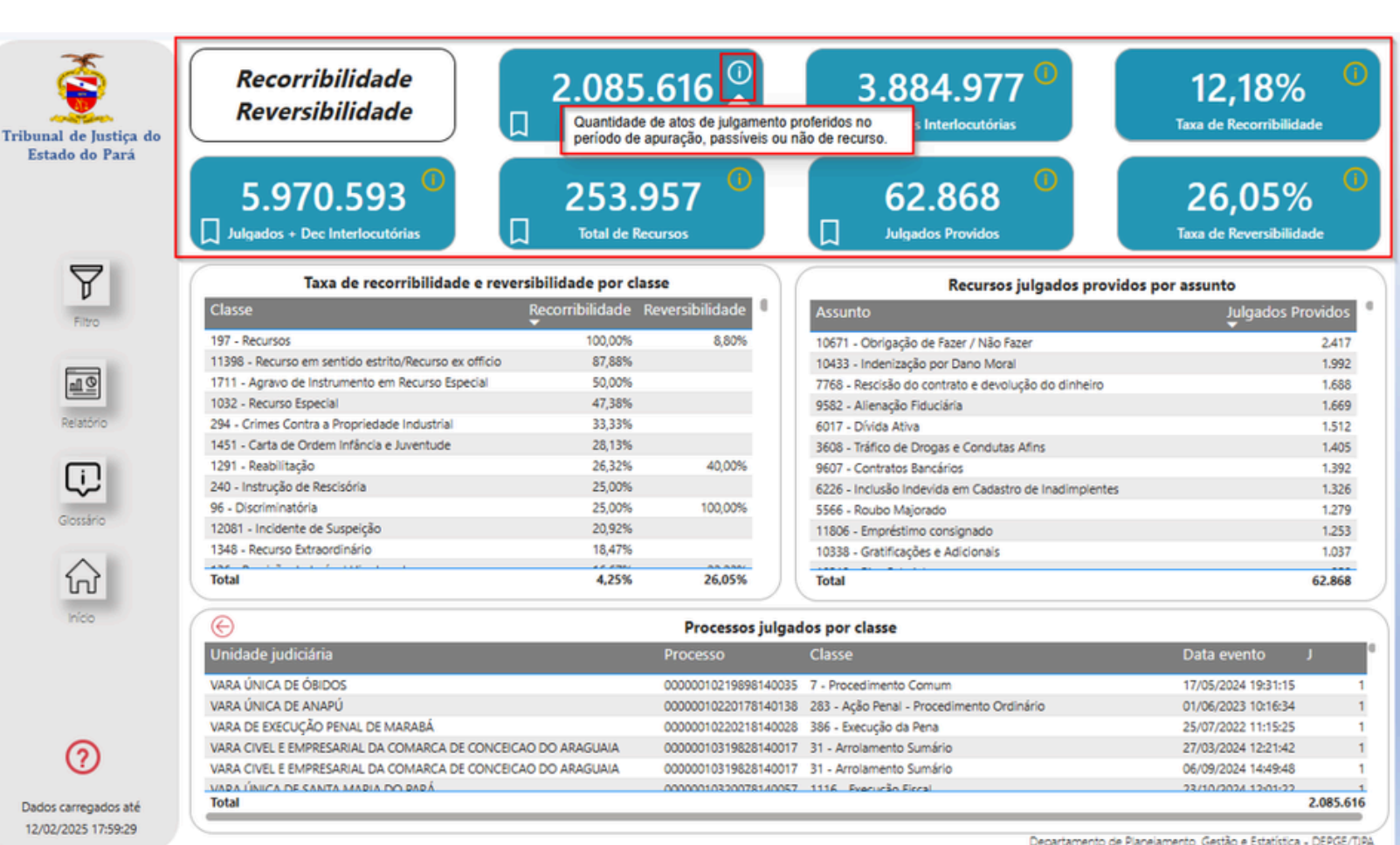

Ao posicionar o cursor sobre o ícone o sistema exibirá um informativo detalhando o que o filtro representa

Abaixo de cada filtro, estão apresentados os respectivos identificadores.

Ao selecionar um identificador, são exibidas informações detalhadas sobre o filtro aplicado. Para retornar à tela principal contendo os gráficos, basta clicar na seta à esquerda (indicada em azul).

| de Justiça do       | ecorribilidade<br>eversibilidade              | 2.085.<br>Total de juie | .616                 | 3.884.977 <sup>(1)</sup>                              | <b>12,18%</b><br>Taxa de Recorribilidade |
|---------------------|-----------------------------------------------|-------------------------|----------------------|-------------------------------------------------------|------------------------------------------|
| 5<br>وابير []       | 5.970.593                                     | 253.9<br>Total de Rec   | 957 <sup>(1)</sup>   | 62.868                                                | 26,05%<br>Taxa de Reversibilidade        |
| 7                   | Taxa de recorribilidade e revers              | sibilidade por clas     | ise                  | Recursos julgados provide                             | os por assunto                           |
| Classe              |                                               | Recorribilidade R       | eversibilidade       | Assunto                                               | Julgados Prov                            |
| 197 - Re            | cursos                                        | 100.00%                 | 8.80%                | 10671 - Obrigação de Fazer / Não Fazer                |                                          |
| 11398 -             | Recurso em sentido estrito/Recurso ex officio | 87,88%                  | .,                   | 10433 - Indenização por Dano Moral                    |                                          |
| -1 O 1711 - A       | gravo de Instrumento em Recurso Especial      | 50,00%                  |                      | 7768 - Rescisão do contrato e devolução do dinheiro   |                                          |
| 1032 - R            | ecurso Especial                               | 47,38%                  |                      | 9582 - Alienação Fiduciária                           |                                          |
| Relatório 294 - Cr  | mes Contra a Propriedade Industrial           | 33,33%                  |                      | 6017 - Dívída Ativa                                   |                                          |
| 1451 - C            | arta de Ordem Infância e Juventude            | 28,13%                  |                      | 3608 - Tráfico de Drogas e Condutas Afins             |                                          |
| 1291 - R            | eabilitação                                   | 26,32%                  | 40,00%               | 9607 - Contratos Bancários                            |                                          |
| 240 - Ins           | trução de Rescisória                          | 25,00%                  |                      | 6226 - Inclusão Indevida em Cadastro de Inadimplentes |                                          |
| 96 - Dis            | riminatória                                   | 25,00%                  | 100,00%              | 5566 - Roubo Majorado                                 |                                          |
| lossario 12081 -    | Incidente de Suspeição                        | 20,92%                  |                      | 11806 - Empréstimo consignado                         |                                          |
| 1348 - R            | ecurso Extraordinário                         | 18,47%                  |                      | 10338 - Gratificações e Adicionais                    |                                          |
| Total               |                                               | 4,25%                   | 26,05%               | Total                                                 | 62                                       |
| nico                |                                               |                         | Processos julgad     | los por classe                                        |                                          |
| Unidad              | le judiciária                                 |                         | Processo             | Classe                                                | Data evento J                            |
| VARA Ú              | NICA DE ÓBIDOS                                |                         | 00000010219898140035 | 7 - Procedimento Comum                                | 17/05/2024 19:31:15                      |
| VARA Ú              | NICA DE ANAPÚ                                 |                         | 00000010220178140138 | 283 - Ação Penal - Procedimento Ordinário             | 01/06/2023 10:16:34                      |
| VARA D              | E EXECUÇÃO PENAL DE MARABÁ                    |                         | 00000010220218140028 | 386 - Execução da Pena                                | 25/07/2022 11:15:25                      |
| VARA CI             | VEL E EMPRESARIAL DA COMARCA DE CONCEICA      | O DO ARAGUAIA           | 00000010319828140017 | 31 - Arrolamento Sumário                              | 27/03/2024 12:21:42                      |
| VARA CI             | VEL E EMPRESARIAL DA COMARCA DE CONCEICA      | O DO ARAGUAIA           | 00000010319828140017 | 31 - Arrolamento Sumário                              | 06/09/2024 14:49:48                      |
| VADA Ú              | NICA DE SANTA MADIA DO DADÁ                   |                         | 00000010320078140057 | 1116 Every ran Firral                                 | 23/10/2024 12:01:22                      |
| arregados atá Total |                                               |                         |                      |                                                       | 2.0                                      |

Ao selecionar um item da tela inicial, o sistema filtrará e exibirá apenas os dados relacionados ao item selecionado. Para retornar à tela inicial, basta clicar na seta à esquerda (indicada em azul)

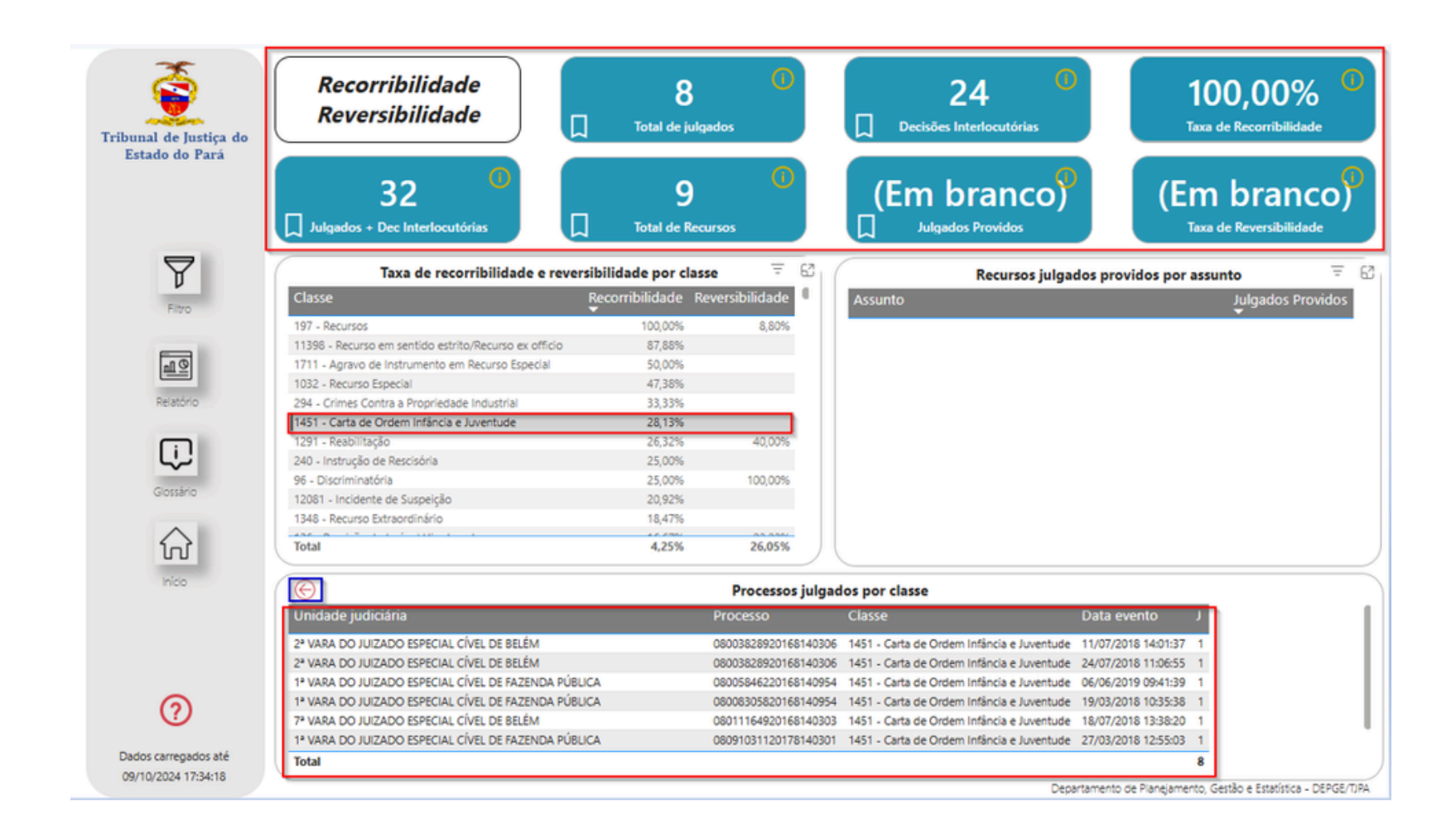

Na aba vertical da tela encontram-se outras funcionalidades: Filtro, Relatório, Glossário e Início.

### 6. Utilizando a Ferramenta Filtro

Ao ser acionado, o filtro exibirá diversas funcionalidades, permitindo que o usuário selecione opções para refinar e filtrar as informações.

Esse filtro abrange todas as unidades do Tribunal de Justiça do Estado do Pará, tanto de 1º quanto de 2º Grau. Acima de cada campo de seleção, há a funcionalidade limpar seleções, que permite remover as opções escolhidas.

| Unidade   |                          | Limpar seleç | ões |
|-----------|--------------------------|--------------|-----|
| Todos     |                          | ~            | Τ   |
| Ano       |                          |              |     |
| 2025      |                          |              | L   |
| Mês       | 4,13%<br>1,91%           |              |     |
| Todos     |                          |              |     |
| Instância | 7,24%<br>2,75%<br>50,00% |              |     |
| 1º Grau   |                          |              |     |
| Classe    |                          |              |     |
| Todos     |                          | <u> </u>     |     |
| Assunto   |                          |              |     |
| Todos     |                          | $\sim$       |     |

O sistema exibirá os resultados conforme os critérios inseridos no filtro. Para remover o filtro, selecione o ícone indicado .

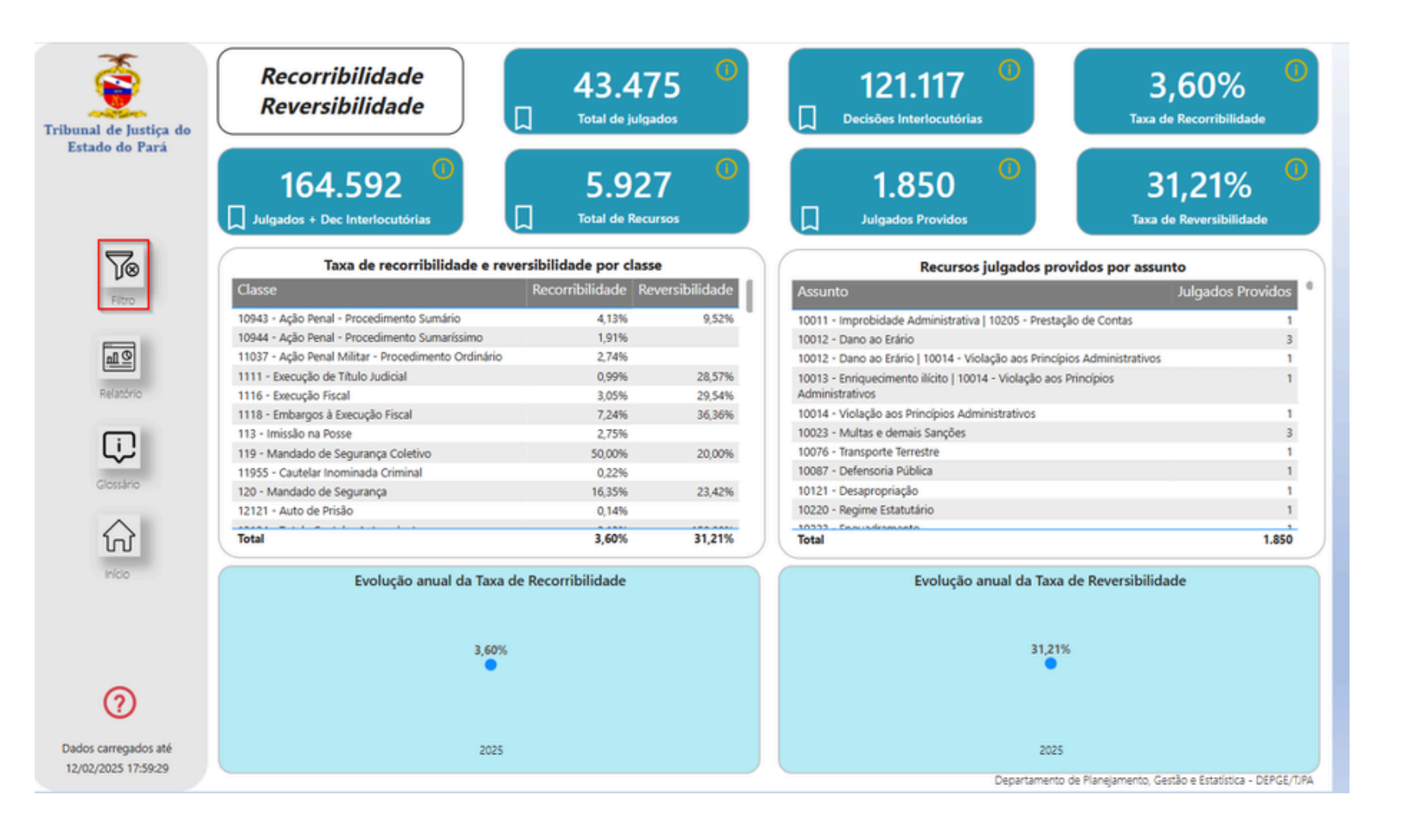

### 7. Utilizando a ferramenta Relatório

A página de relatórios é acessada por meio da segunda opção na barra vertical de navegação. Ao selecionar essa opção, o sistema direciona o usuário para uma página com dois relatórios: **Recursos e Recursos Providos.** 

- Relatório Recursos: quantidade de recursos interpostos em processos julgados no período de apuração.
- Relatório Recursos Providos: total de recursos julgados providos na instância superior no período de apuração.

### Recorri

ŵ

| lidade - Reversibilidade                                                                                                    | Inidade judiciária                                                                                                    | NCLASSE                                                                                                    | Assunto                                                                                                    | Instância                                                                                                    | Busca processo                                                                                                    |                                                                                                |
|----------------------------------------------------------------------------------------------------|----------------------------------------------------------------------------------------------------|----------------------------------------------------------------------------------------------------|----------------------------------------------------------------------------------------------------|----------------------------------------------------------------------------------------------------|----------------------------------------------------------------------------------------------------|------------------------------------------------------------------------------------------------|
| nadae neversisinadae                                                                                                    | Todos                                                                                                    | ✓ Todos                                                                                                    | ✓ Todos                                                                                                    | $\sim$ Todos $\sim$                                                                                                    | Todos                                                                                                    |                                                                                                |
| talhamento por unidade judiciária                                                                                                    |                                                                                                    | Detalhamento dos Recursos                                                                                                    |                                                                                                    |                                                                                                    |                                                                                                    |                                                                                                |
| INIDADE                                                                                                    | RECURSOS                                                                                                    | UNIDADE                                                                                                    | PROCESSO                                                                                                    | CLASSE                                                                                                    | ASSUNTO                                                                                                    |                                                                                                |
| * VARA DO JUIZADO ESPECIAL CÍVEL DE FAZENDA PÚBLICA                                                                                                    | 13.916                                                                                                    | 15° VARA CÍVEL E EMPRESARIAL DE BELÉM                                                                                                    | 09167640520248140301                                                                                                    | Procedimento Comum                                                                                                    | 7780 - Indenização por D                                                                                                    | Dano Mate                                                                                      |
| * VARA DO JUIZADO ESPECIAL CÍVEL DE FAZENDA PÚBLICA                                                                                                    | 11.381                                                                                                    | 9* VARA CÍVEL E EMPRESARIAL DE BELÉM                                                                                                    | 09145369120238140301                                                                                                    | <ul> <li>Procedimento Comum</li> </ul>                                                                                                    | 7780 - Indenização por D                                                                                                    | Dano Mate                                                                                      |
| ARA DO JUIZADO ESPECIAL DAS RELAÇÕES DE CONSUMO DE<br>ANTARÉM                                                                                                    | 4.135                                                                                                    | 7* VARA DO JUIZADO ESPECIAL CÍVEL DE BELÉM                                                                                                    | 09145256220238140301                                                                                                    | Procedimento do Juizado Especial Cível                                                                                                    | 6226 - Inclusão Indevida<br>Indenização por Dano Mo                                                                                                    | em Cada<br>oral                                                                                |
| VARA DE FAZENDA DE BELÉM                                                                                                    | 3.740                                                                                                    | 2* VARA DO JUIZADO ESPECIAL CÍVEL DE FAZENDA PÚBLICA                                                                                                    | 09144927220238140301                                                                                                    | Procedimento do Juizado Especial Cível                                                                                                    | 10236 - Promoção / Asc                                                                                                    | ensão                                                                                          |
| ARA CÍVEL E EMPRESARIAL COMARCA DE DOM ELISEU                                                                                                    | 3.587                                                                                                    | 2* VARA DO JUIZADO ESPECIAL CÍVEL DE FAZENDA PÚBLICA                                                                                                    | 09144900520238140301                                                                                                    | Procedimento do Juizado Especial Cível                                                                                                    | 10334 - Promoção                                                                                                    |                                                                                                |
| VARA DE FAZENDA DE BELÉM                                                                                                    | 3.347                                                                                                    | 2* VARA DE EXECUÇÃO FISCAL DE BELÉM                                                                                                    | 09144822820238140301                                                                                                    | Procedimento Comum                                                                                                    | 5952 - IPTU/ Imposto Pr                                                                                                    | redial e Te                                                                                    |
| VARA CÍVEL E CRIMINAL DE CAMETÁ                                                                                                    | 3.335                                                                                                    | 1º VARA DO JUIZADO ESPECIAL CÍVEL DE FAZENDA PÚBLICA                                                                                                    | 09144762120238140301                                                                                                    | Procedimento do Juizado Especial Cível                                                                                                    | 10357 - Licença Prêmio                                                                                                    |                                                                                                |
| VARA DE FAZENDA DE BELÉM                                                                                                    | 3.195                                                                                                    | 1* VARA DE EXECUÇÃO FISCAL DE BELÉM                                                                                                    | 09144745120238140301                                                                                                    | Procedimento Comum                                                                                                    | 5952 - IPTU/ Imposto Pr                                                                                                    | edial e Te                                                                                     |
| ARA ÚNICA DE MOCAJUBA                                                                                                    | 2.832                                                                                                    | 2* VARA DO JUIZADO ESPECIAL CÍVEL DE FAZENDA PÚBLICA                                                                                                    | 09144728120238140301                                                                                                    | Procedimento do Juizado Especial Cível                                                                                                    | 10357 - Licença Prêmio                                                                                                    |                                                                                                |
| ARA DA FAZENDA PÚBLICA E EXECUÇÃO FISCAL DE                                                                                                    | 2.821                                                                                                    | 1º VARA DO JUIZADO ESPECIAL CÍVEL DE FAZENDA PÚBLICA                                                                                                    | 09144701420238140301                                                                                                    | Procedimento do Juizado Especial Cível                                                                                                    | 10357 - Licença Prêmio                                                                                                    |                                                                                                |
| ARA DO JUIZADO ESPECIAL CÍVEL E CRIMINAL DE<br>ARAUAPEBAS                                                                                                    | 2.517                                                                                                    | 2* VARA DE EXECUÇÃO FISCAL DE BELÉM<br>2* VARA DE EXECUÇÃO FISCAL DE BELÉM                                                                                                    | 09144571520238140301<br>09144529020238140301                                                                                                    | Procedimento Comum<br>Procedimento Comum                                                                                                    | 5952 - IPTU/ Imposto Pr<br>5952 - IPTU/ Imposto Pr                                                                                                    | edial e Te<br>edial e Te                                                                       |
| * VARA DE FAZENDA DE BELÉM                                                                                                    | 2.509                                                                                                    |                                                                                                    |                                                                                                    |                                                                                                    | Gerador/Incidência                                                                                                    |                                                                                                |
| ARA ÚNICA DE BREU BRANCO                                                                                                    | 2.498                                                                                                    | Total                                                                                                    |                                                                                                    |                                                                                                    |                                                                                                    |                                                                                                |
|                                                                                                    |                                                                                                    |                                                                                                    |                                                                                                    |                                                                                                    |                                                                                                    |                                                                                                |
| TARA DE EXECUÇAU FISUAL DE BELEM                                                                                                    | 2.196                                                                                                    |                                                                                                    |                                                                                                    |                                                                                                    |                                                                                                    |                                                                                                |
| ARA DO JUIZADO CÍVEL E CRIMINAL DE CONCEIÇÃO DO<br>RAGUAIA                                                                                                    | 2.196                                                                                                    | Detalhamento dos recursos providos                                                                                                    |                                                                                                    |                                                                                                    |                                                                                                    |                                                                                                |
| ARA DE EACUQAD FISCAL DE BELEM<br>ARA DO JUIZADO CÍVEL E CRIMINAL DE CONCEIÇÃO DO<br>RADUAIA<br>• VARA CÍVEL E EMPRESARIAL DE PARAUAPEBAS                                                                                                    | 2.196<br>2.105<br>2.095                                                                                                    | Detalhamento dos recursos providos                                                                                                    |                                                                                                    |                                                                                                    |                                                                                                    |                                                                                                |
| TRIDUE E ACCUQAD FISUAL DE DELEM<br>ARA DO JUIZADO CÍVEL E CRIMINAL DE CONCEIÇÃO DO<br>RAQUAIA<br>* VARA CÍVEL E EMPRESARIAL DE PARAUAPEBAS<br>ARA ÚNICA DE MONTE ALEGRE                                                                                                    | 2.196<br>2.105<br>2.095<br>2.015                                                                                                    | Detalhamento dos recursos providos<br>DEUNIDADE                                                                                                    | PROCESSO                                                                                                    | DECLASSE                                                                                                    | DATA JULGADO                                                                                                    | MOVI                                                                                           |
| TRINDIE EACLOURAD FISUAL DE DELEM<br>ARA DO JUIZADO CÍVEL E CRIMINAL DE CONCEIÇÃO DO<br>RAQUAIA<br>• VARA CÍVEL E EMPRESARIAL DE PARAUAPEBAS<br>ARA ÚNICA DE MONTE ALEGRE                                                                                                    | 2.196<br>2.105<br>2.095<br>2.015<br>1.870                                                                                                 | Detalhamento dos recursos providos<br>DEUNIDADE                                                                                                    | PROCESSO                                                                                                    | DECLASSE                                                                                                    | DATA JULGADO                                                                                                    | MOVI                                                                                           |
| TRANUE EXECUÇÃO FISUAL DE DELEM<br>RAG DO JUIZADO CÍVEL E CRIMINAL DE CONCEIÇÃO DO<br>RAGUAIA<br>"WARA CÍVEL E EMPRESARIAL DE PARAUAPEBAS<br>ARA ÚNICA DE MONTE ALEGRE<br>ARA DE FAZENDA PUBLICA E EXECUCAO FISCAL DE SANTAREI                                                                                                    | 2.196<br>2.105<br>2.095<br>2.015<br>1.870<br>M 1.849                                                                                      | Detalhamento dos recursos providos DEUNIDADE B <sup>1</sup> VARA CÍVEL E EMPRESARIAL DE BELÉM IM WARA CÍVEL E EMPRESARIAL DE BELÉM                                                                                                    | PROCESSO<br>08763601920188140301<br>00050491120128140301                                                                                                    | DECLASSE                                                                                                    | DATA JULGADO                                                                                                    | MOVI<br>Provim                                                                                 |
| TRAN DE EACLOURD FISLAEL DE DELEM<br>RAR DO JUIZADO CÍVEL E CRIMINAL DE CONCEIÇÃO DO<br>RAGUAIA<br>* WARA CÍVEL E EMPRESARIAL DE PARAUAPEBAS<br>ARA ÚNICA DE MONTE ALEGRE<br>ARA DE FAZENDA PUBLICA E EXECUCAO FISCAL DE SANTAREI<br>* VARA CÍVEL E EMPRESARIAL DE BARCARENA                                                                                                    | 2.196<br>2.105<br>2.095<br>2.015<br>1.870<br>M 1.849<br>1.741                                                                             | Detalhamento dos recursos providos<br>DEUNIDADE<br>8º VARA cível e empresarial de Belém<br>10º VARA cível e empresarial de Belém<br>10º VARA cível e empresarial de Belém                                                                                                    | PROCESSO<br>08763601920188140301<br>00050491120128140301                                                                                                    | DECLASSE<br>Abertura, Registro e Cumprimento de Testament<br>Abertura, Registro e Cumprimento de Testament                                                                                                    | DATA JULGADO<br>11/01/2022 16:30:10<br>16/10/2019 12:42:13                                                                                                    | MOVI<br>Provim<br>Provim                                                                       |
| TRADUE EXECUÇÃO FISICAL DE DELEM<br>RAGO DUJIZADO CÍVEL E CRIMINAL DE CONCEIÇÃO DO<br>RAGUAIA<br>Y VARA CÍVEL E EMPRESARIAL DE PARALIAPEBAS<br>ARA ÚNICA DE MONTE ALEGRE<br>ARA DE FAZENDA PUBLICA E EXECUCAO FISCAL DE SANTAREI<br>Y VARA CÍVEL E EMPRESARIAL DE BARCARENA<br>ARA DE FAZENDA PÚBLICA DE ANANINDEUA                                                                                                    | 2.196<br>2.105<br>2.095<br>2.015<br>1.870<br>M 1.849<br>1.741<br>1.734                                                                    | Detalhamento dos recursos providos<br>DEUNIDADE<br>8º VARA CÍVEL E EMPRESARIAL DE BELÉM<br>10º VARA CÍVEL E EMPRESARIAL DE BELÉM<br>10º VARA CÍVEL E EMPRESARIAL DE BELÉM<br>10º VARA CÍVEL E EMPRESARIAL DE BELÉM                                                                                                    | PROCESSO<br>08763601920188140301<br>00050491120128140301<br>00050491120128140301<br>0818243720208140001                                                                                                    | DECLASSE<br>Abertura, Registro e Cumprimento de Testament<br>Abertura, Registro e Cumprimento de Testament<br>Ación Ciul Coletina                                                                                                    | DATA JULGADO<br>11/01/2022 16:30:10<br>5 16/10/2019 12:42:13<br>5 16/10/2019 13:11:13<br>02/05/2022 14:09:05                                                                                                    | MOVI<br>Provim<br>Provim<br>Provim                                                             |
| TARA DE LECEVIÇÃO FISILAL DE DELEM<br>RAD DU JUZADO CÍVEL E CRIMINAL DE CONCEIÇÃO DO<br>RAGUAIA<br>• VARA CÍVEL E EMPRESARIAL DE PARALAPEBAS<br>ARA ÚNICA DE MONTE ALEGRE<br>ARA DE FAZENDA PÚBLICA E EXECUCAO FISCAL DE SANTAREI<br>• VARA CÍVEL E EMPRESARIAL DE BARCARENA<br>ARA DE FAZENDA PÚBLICA DE ANANINDEUA<br>• VARA CÍVEL E EMPRESARIAL DE MARABÁ                                                                                                    | 2.1%<br>2.105<br>2.0%<br>2.0%<br>1.870<br>M 1.849<br>1.741<br>1.734<br>1.734                                                              | Detalhamento dos recursos providos<br>DEUNIDADE<br>8º VARA CÍVEL E EMPRESARIAL DE BELÉM<br>10º VARA CÍVEL E EMPRESARIAL DE BELÉM<br>10º VARA CÍVEL E EMPRESARIAL DE BELÉM<br>1º VARA CÍVEL E EMPRESARIAL DE BELÉM<br>1º VARA CÍVEL E EMPRESARIAL DE BELÉM                                                                                                    | PROCESSO<br>08763601920188140301<br>00050491120128140301<br>00050491120128140301<br>0882637620208140001<br>0001427132098140010                                                                                                    | DECLASSE<br>Abertura, Registro e Cumprimento de Testamento<br>Acão Civil Coletiva<br>Ação Civil Coletiva                                                                                                    | DATA JULGADO<br>11/01/2022 16:30:10<br>16/10/2019 12:42:13<br>16/10/2019 13:11:13<br>02/05/2023 16:06:05<br>22/03/2011 18:04:06                                                                                                    | MOVI<br>Provim<br>Provim<br>Provim<br>Provim                                                   |
| ININUE EXELUÇÃO FISURAL DE DELEM<br>ARA DO JUIZADO CÍVEL E CRIMINAL DE CONCEIÇÃO DO<br>RAGUAIA<br>• VARA CÍVEL E EMPRESARIAL DE PARAUAPEBAS<br>ARA ÚNICA DE MONTE ALEGRE<br>• VARA CÍVEL E EMPRESARIAL DE BARCARENA<br>ARA DE FAZENDA PÚBLICA E EXECUCAO FISCAL DE SANTAREI<br>• VARA CÍVEL E EMPRESARIAL DE BARCARENA<br>• VARA CÍVEL E EMPRESARIAL DE MARABÁ<br>• VARA CÍVEL E EMPRESARIAL DE MARABÁ                                                                                                    | 2.196<br>2.105<br>2.095<br>2.015<br>1.870<br>M 1.849<br>1.741<br>1.734<br>1.704<br>1.704                                                  | Detalhamento dos recursos providos<br>DEUNIDADE<br>8º VARA CÍVEL E EMPRESARIAL DE BELÉM<br>10º VARA CÍVEL E EMPRESARIAL DE BELÉM<br>10º VARA CÍVEL E EMPRESARIAL DE BELÉM<br>14º VARA CÍVEL E EMPRESARIAL DE BELÉM<br>1º VARA CÍVEL E CRIMINAL DE BREVES<br>1º VARA CÍVEL E CRIMINAL DE BREVES                                                                                                    | PROCESSO<br>08763601920188140301<br>00050491120128140301<br>00050491120128140301<br>08382437620208140301<br>00016721320098140010<br>001641230188140012                                                                               | DECLASSE<br>Abertura, Registro e Cumprimento de Testamento<br>Abertura, Registro e Cumprimento de Testamento<br>Ação Civil Coletiva<br>Ação Civil Coletiva<br>Ação Civil Coletiva                                                                                                    | DATA JULGADO<br>11/01/2022 16/30/10<br>16/10/2019 12/42/13<br>16/10/2019 13:11:13<br>02/05/2023 14:06:05<br>22/03/2021 18:06:19:01<br>90/10/2019 18:00                                                                                             | MOVI<br>Provim<br>Provim<br>Provim<br>Provim                                                   |
| TARA DE LECLOYAU FISLAL DE DELEM<br>RAG DO JUIZADO CÍVEL E CRIMINAL DE CONCEIÇÃO DO<br>RAGUAIA<br>* WARA CÍVEL E EMPRESARIAL DE PARAUAPEBAS<br>ARA ÚNICA DE MONTE ALEGRE<br>ARA DE FAZENDA PUBLICA E EXECUCAO FISCAL DE SANTARED<br>* WARA CÍVEL E EMPRESARIAL DE BARCARENA<br>ARA DE FAZENDA PÚBLICA DE ANANINDEUA<br>* VARA CÍVEL E EMPRESARIAL DE MARABÁ<br>** VARA CÍVEL E EMPRESARIAL DE D'UCURUÍ<br>5* VARA CÍVEL E EMPRESARIAL DE BELÉM                                                                                                    | 2.1%<br>2.105<br>2.0%<br>2.015<br>1.870<br>M 1.849<br>1.741<br>1.734<br>1.704<br>1.609<br>1.595                                           | Detalhamento dos recursos providos DEUNIDADE 8º VARA CÍVEL E EMPRESARIAL DE BELÉM 10º VARA CÍVEL E EMPRESARIAL DE BELÉM 10º VARA CÍVEL E EMPRESARIAL DE BELÉM 14º VARA CÍVEL E CRIMINAL DE BREVES 1º VARA CÍVEL E EMPRESARIAL DE PARAGOMINAS 1º VARA CÍVEL E EMPRESARIAL DE PARAGOMINAS                                                                                                    | PROCESSO<br>08763601920188140301<br>00050491120128140301<br>00050491120128140301<br>08382637620208140301<br>00016721320098140019<br>00561283420158140039<br>088854402202814093                                                       | DECLASSE<br>Abertura, Registro e Cumprimento de Testamento<br>Abertura, Registro e Cumprimento de Testamento<br>Ação Civil Coletiva<br>Ação Civil Coletiva<br>Ação Civil Coletiva                                                                                                    | DATA JULGADO<br>11/01/2022 16:30:10<br>16/10/2019 12:42:13<br>16/10/2019 12:42:13<br>20/05/2023 14:06:05<br>22/05/2023 14:06:05<br>22/03/2021 18:0.004<br>30/10/2019 00:19:03<br>14/05/2023 12:29:11                                               | MOVI<br>Provim<br>Provim<br>Provim<br>Provim<br>Provim<br>Provim                               |
| TANA DE EACLOURAD FISIARL DE DELEM<br>ARA DO JUIZADO CÍVEL E CRIMINAL DE CONCEIÇÃO DO<br>RABUJAIA<br>* WARA CÍVEL E EMPRESARIAL DE PARALIAPEBAS<br>ARA ÚNICA DE MONTE ALEGRE<br>* VARA CÍVEL E EMPRESARIAL DE BARCARENA<br>ARA DE FAZENDA PÚBLICA E EXECUCAO FISCAL DE SANTARE<br>* VARA CÍVEL E EMPRESARIAL DE MARABÁ<br>* VARA CÍVEL E EMPRESARIAL DE TUCURUÍ<br>* VARA CÍVEL E EMPRESARIAL DE BELÉM<br>* VARA CÍVEL E EMPRESARIAL DE BELÉM                                                                                                    | 2.1%<br>2.105<br>2.0%5<br>2.015<br>1.870<br>M 1.849<br>1.741<br>1.734<br>1.704<br>1.609<br>1.5%5<br>1.584                                 | Detalhamento dos recursos providos<br>DEUNIDADE<br>8º VARA CÍVEL E EMPRESARIAL DE BELÉM<br>10º VARA CÍVEL E EMPRESARIAL DE BELÉM<br>14º VARA CÍVEL E EMPRESARIAL DE BELÉM<br>14º VARA CÍVEL E CRIMINAL DE BREVES<br>1º VARA CÍVEL E CRIMINAL DE BREVES<br>1º VARA DE FAZENDA DE BELÉM<br>1º VARA DE FAZENDA DE BELÉM<br>1º VARA DE FAZENDA DE BELÉM                                                                                                    | PROCESSO<br>08763601920188140301<br>00050491120128140301<br>00050491120128140301<br>0882837620208140010<br>0005612834620158140039<br>08983461220208140301<br>00055128340120208140301                                                 | DECLASSE<br>Abertura, Registro e Cumprimento de Testamento<br>Abertura, Registro e Cumprimento de Testamento<br>Ação Civil Coletiva<br>Ação Civil Coletiva<br>Ação Civil Coletiva<br>Ação Civil Coletiva                                                                                             | DATA JULGADO<br>11/01/2022 14:30:10<br>14/10/2019 12:42:13<br>14/10/2019 12:42:13<br>22/03/2021 18:04:04<br>30/10/2019 00:19:03<br>14/05/2023 12:29:11<br>32:05/2023 12:29:11                                                                      | MOVI<br>Provim<br>Provim<br>Provim<br>Provim<br>Provim<br>Provim                               |
| TANA DE EACLOURAN PISLAL DE DELEM<br>ARA DO JUIZADO CÍVEL E CRIMINAL DE CONCEIÇÃO DO<br>RAGUAIA<br>* VARA CÍVEL E EMPRESARIAL DE PARALIAPEBAS<br>ARA ÚNICA DE MONTE ALEGRE<br>* VARA CÍVEL E EMPRESARIAL DE BARCARENA<br>ARA DE FAZENDA PÚBLICA E EXECUCAO FISCAL DE SANTARE<br>* VARA CÍVEL E EMPRESARIAL DE MARABÁ<br>* VARA CÍVEL E EMPRESARIAL DE MARABÁ<br>* VARA CÍVEL E EMPRESARIAL DE BELÉM<br>* VARA CÍVEL E EMPRESARIAL DE BELÉM<br>* VARA CÍVEL E EMPRESARIAL DE BALÉM                                                                                                    | 2.1%<br>2.105<br>2.0%<br>2.0%<br>1.870<br>M 1.849<br>1.741<br>1.734<br>1.704<br>1.609<br>1.5%<br>1.584<br>1.579                           | Detalhamento dos recursos providos<br>DEUNIDADE<br>8º VARA cível e EMPRESARIAL DE BELÉM<br>10º VARA CÍVEL E EMPRESARIAL DE BELÉM<br>10º VARA CÍVEL E EMPRESARIAL DE BELÉM<br>10º VARA CÍVEL E CRIMINAL DE BREVES<br>1º VARA CÍVEL E CRIMINAL DE BREVES<br>1º VARA CÍVEL E CRIMINAL DE BREVES<br>1º VARA CÍVEL E CRIMINAL DE BREVES<br>1º VARA DE FAZENDA DE BELÉM<br>1º VARA DE TALÍANDIA<br>2º VARA DE TALÉNDES ARIAL DE ANANIMIPEIA                                                                                                    | PROCESSO<br>08763601920188140301<br>00056491120128140301<br>00056491120128140301<br>0838263762208140301<br>0001671320208140010<br>000561283420158140039<br>08083461220208140301<br>0002184120178140074                               | DECLASSE<br>Abertura, Registro e Cumprimento de Testamente<br>Ação Civil Coletiva<br>Ação Civil Coletiva<br>Ação Civil Coletiva<br>Ação Civil Coletiva<br>Ação Civil Coletiva<br>Ação Civil Coletiva                                                                                                 | DATA JULGADO<br>11/01/2022 16:30:10<br>16/10/2019 12:42:13<br>16/10/2019 12:42:13<br>20/05/2023 16:06:05<br>22/05/2023 16:06:06<br>30/10/2019 00:19:03<br>16/05/2023 12:29:11<br>05/08/2022 13:29:31                                               | MOVI<br>Provim<br>Provim<br>Provim<br>Provim<br>Provim<br>Provim<br>Provim                     |
| TRAN DE EXECUÇAD PISLAEL DE DELEM<br>RAR DO JUIZADO CÍVEL E CRIMINAL DE CONCEIÇÃO DO<br>RAGUAIA<br>* WARA CÍVEL E EMPRESARIAL DE PARAUAPEBAS<br>ARA ÚNICA DE MONTE ALEGRE<br>ARA DE FAZENDA PUBLICA E EXECUCAO FISCAL DE SANTAREI<br>* WARA CÍVEL E EMPRESARIAL DE BARCARENA<br>ARA DE FAZENDA PÚBLICA DE ANANINDEUA<br>* VARA CÍVEL E EMPRESARIAL DE MARABÁ<br>* VARA CÍVEL E EMPRESARIAL DE TUCURUÍ<br>5* VARA CÍVEL E EMPRESARIAL DE BLÉM<br>* VARA CÍVEL E EMPRESARIAL DE BLÉM<br>* VARA CÍVEL E EMPRESARIAL DE BLÉM                                                                                                    | 2.1%<br>2.105<br>2.0%<br>2.0%<br>2.0%<br>1.870<br>M 1.849<br>1.741<br>1.734<br>1.704<br>1.60%<br>1.5%<br>1.584<br>1.57%                   | Detalhamento dos recursos providos<br>DEUNIDADE<br>8º VARA CÍVEL E EMPRESARIAL DE BELÉM<br>10º VARA CÍVEL E EMPRESARIAL DE BELÉM<br>10º VARA CÍVEL E EMPRESARIAL DE BELÉM<br>1º VARA CÍVEL E CRIMINAL DE BREVES<br>1º VARA CÍVEL E CRIMINAL DE BREVES<br>1º VARA CÍVEL E CRIMINAL DE BREVES<br>1º VARA CÍVEL E CRIMINAL DE BREVES<br>1º VARA CÍVEL E CRIMINAL DE BREVES<br>1º VARA CÍVEL E CRIMINAL DE BREVES<br>1º VARA CÍVEL E CRIMINAL DE BREVES<br>1º VARA CÍVEL E CRIMINAL DE BREVES<br>1º VARA CÍVEL E CRIMINAL DE BREVES<br>1º VARA CÍVEL E CRIMINAL DE BREVES<br>1º VARA CÍVEL E CRIMESARIAL DE ANANINDEUA<br>2º VARA CÍVEL E E MERESARIAL DE ANANINDEUA | PROCESSO<br>08763601920188140301<br>00050491120128140301<br>00050491120128140301<br>0001672132009140301<br>00016122132009140010<br>000545122420158140039<br>08083461220208140301<br>00021844120178140074<br>0000078820091410016      | DECLASSE<br>Abertura, Registro e Cumprimento de Testamente<br>Ação Civil Coletiva<br>Ação Civil Coletiva<br>Ação Civil Coletiva<br>Ação Civil Coletiva<br>Ação Civil Coletiva<br>Ação Civil Coletiva<br>Ação Civil Coletiva                                                                          | DATA JULGADO<br>11/01/2022 16/30:10<br>16/10/2019 12:42:13<br>16/10/2019 12:42:13<br>02/05/2023 16:06:05<br>22/03/2021 18:04:04<br>30/10/2019 00:19:03<br>16/05/2023 12:29:11<br>05/08/2022 13:29:31<br>07/05/2019 09:09:01                        | MOVI<br>Provim<br>Provim<br>Provim<br>Provim<br>Provim<br>Provim<br>Provim<br>Provim           |
| <ul> <li>YARA DU JUIZADO CIVEL E CRIMINAL DE DELEM</li> <li>YARA DU JUIZADO CIVEL E CRIMINAL DE CONCEIÇÃO DO<br/>RAGUJAX</li> <li>YARA CÍVEL E EMPRESARIAL DE PARALIAPEBAS</li> <li>YARA CÍVEL E EMPRESARIAL DE BARCARENA</li> <li>YARA CÍVEL E EMPRESARIAL DE BARCARENA</li> <li>YARA CÍVEL E EMPRESARIAL DE MARABÁ</li> <li>YARA CÍVEL E EMPRESARIAL DE TUCURUÍ</li> <li>S' VARA CÍVEL E EMPRESARIAL DE ALTAMIRA</li> <li>YARA CÍVEL E EMPRESARIAL DE BALTÁMIRA</li> <li>YARA CÍVEL E EMPRESARIAL DE BALTÁMIRA</li> <li>YARA CÍVEL E EMPRESARIAL DE BALTÁMIRA</li> <li>YARA CÍVEL E EMPRESARIAL DE BALTÁMIRA</li> <li>YARA CÍVEL E EMPRESARIAL DE BELÉM</li> <li>YARA CÍVEL E EMPRESARIAL DE BELÉM</li> <li>YARA CÍVEL E EMPRESARIAL DE BELÉM</li> <li>YARA CÍVEL E EMPRESARIAL DE BELÉM</li> </ul> | 2.1%<br>2.105<br>2.0%<br>2.0%<br>2.0%<br>1.870<br>M 1.849<br>1.741<br>1.734<br>1.704<br>1.609<br>1.5%<br>1.584<br>1.579<br>1.569<br>1.569 | Detalhamento dos recursos providos<br>DEUNIDADE<br>Bº VARA CÍVEL E EMPRESARIAL DE BELÉM<br>10º VARA CÍVEL E EMPRESARIAL DE BELÉM<br>10º VARA CÍVEL E EMPRESARIAL DE BELÉM<br>1º VARA CÍVEL E CRIMINAL DE BREVES<br>1º VARA CÍVEL E CRIMINAL DE BREVES<br>1º VARA CÍVEL E EMPRESARIAL DE PARAGOMINAS<br>1º VARA DE FAZENDA DE BELÉM<br>1º VARA CÍVEL E EMPRESARIAL DE MANINDEUA<br>2º VARA CÍVEL E EMPRESARIAL DE PARAJAPEBAS<br>2º VARA CÍVEL E EMPRESARIAL DE PARAJAPEBAS                                                                                                    | PROCESSO<br>08763601920188140301<br>00050491120128140301<br>00050491120128140301<br>000564291120128140301<br>000561283420158140030<br>00561283420158140030<br>00021844120178140074<br>0000021844120178140074<br>00000678820098140006 | DECLASSE<br>Abertura, Registro e Cumprimento de Testamento<br>Abertura, Registro e Cumprimento de Testamento<br>Ação Civil Coletiva<br>Ação Civil Coletiva<br>Ação Civil Coletiva<br>Ação Civil Coletiva<br>Ação Civil Coletiva<br>Ação Civil Coletiva<br>Ação Civil Coletiva<br>Ação Civil Coletiva | DATA JULGADO<br>11/01/2022 16:30:10<br>16/10/2019 12:42:13<br>16/10/2019 12:42:13<br>02/05/2023 16:06:05<br>22/03/2021 18:04:04<br>30/10/2019 00:19:03<br>16/05/2023 12:29:11<br>05:08/2022 13:29:31<br>07/05/2019 09:09:01<br>21/11/2024 14:55:32 | MOVI<br>Provim<br>Provim<br>Provim<br>Provim<br>Provim<br>Provim<br>Provim<br>Provim<br>Provim |

O usuário pode aplicar os filtros disponíveis na parte superior da tela para customizar os relatórios conforme suas necessidades. Por exemplo, ao selecionar uma unidade judiciária específica, como no caso de uma Vara Única, o painel gerará relatórios de Recursos e Recursos Providos, considerando o período de dados disponível.

| Recorribilidade - Reversibilidade                    | Unidade judiciária |     |                         | NCLA   | ASSE    | 1       | Assunto              |                 |        | Instância |   | Busca processo                  |
|------------------------------------------------------|--------------------|-----|-------------------------|--------|---------|---------|----------------------|-----------------|--------|-----------|---|---------------------------------|
| Recombinidade - Reversibilidade                      | Todos              |     | $\sim$                  | Toda   | ios 🗸 🗸 |         | Todos                |                 | $\sim$ | Todos     | ~ | Todos                           |
| Detalhamento por unidade judiciária                  |                    | Det | talhamento dos          | Rec    | ursos   |         |                      |                 |        |           |   |                                 |
| UNIDADE                                              | RECURSOS           | Y   | JNIDADE                 |        |         | PR<br>T | ROCESSO              | CLASSE          |        |           |   | ASSUNTO                         |
| 1° VARA DO JUIZADO ESPECIAL CÍVEL DE FAZENDA PÚBLICA | 13.916             | 1   | 5" VARA CÍVEL E EMPRESA | RIAL D | E BELÉM | 091     | 167640520248140301   | Procedimento Co | mum    |           |   | 7780 - Indenização por Dano Mat |
| 2" VARA DO JUIZADO ESPECIAL CÍVEL DE FAZENDA PÚBLICA | 11.381             | 9   | * VARA CÍVEL E EMPRESAR | HAL DE | BELÉM   | 091     | 145369120238140301 🗸 | Procedimento Co | mum    |           |   | 7780 - Indenização por Dano Mat |

Os filtros também possibilitam a seleção de um ou mais assuntos, conforme necessário.

Ao clicar no assunto desejado, o sistema atualizará os dados de forma automática. Além disso, o usuário pode selecionar múltiplas classes processuais simultaneamente, gerando um relatório consolidado com dados de diferentes tipos de processos.

| Recorr | <i>ibilidade - Reversibilidad</i><br>Detalhamento por unidade judici |
|--------|----------------------------------------------------------------------|
|        | UNIDADE                                                              |
|        | LUZIA NADJA GUIMARAES NASCIMENTO                                     |
|        | ROBERTO GONCALVES DE MOURA                                           |
|        | EZILDA PASTANA MUTRAN                                                |
|        | MARIA ELVINA GEMAQUE TAVEIRA                                         |
|        | ROSILEIDE MARIA DA COSTA CUNHA                                       |
|        | CELIA REGINA DE LIMA PINHEIRO                                        |
|        | DIRACY NUNES ALVES                                                   |
|        | LUIZ GONZAGA DA COSTA NETO                                           |
|        | MAIRTON MARQUES CARNEIRO                                             |
|        | Total                                                                |

Para voltar a página inic parte inferior da página. A página de relatórios e página de relatórios a unidade judiciária, ano, no relatório. Por exemplo, ao selecio "2024" no Painel de Fil refletir os dados corresp

### Painel de Recorribilidade e Reversibilidade - PRR

| da     | Unidade judiciária                                                                                                    |                                                                                                    | NCLASSE                                                                                                    | Assunto                                                                                                    | Instância                                                                                                    | Busca processo                               |
|--------|----------------------------------------------------------------------------------------------------|----------------------------------------------------------------------------------------------------|----------------------------------------------------------------------------------------------------|----------------------------------------------------------------------------------------------------|----------------------------------------------------------------------------------------------------|----------------------------------------------|
| ue     | Todos                                                                                                    | ~                                                                                                    | Seleções múltiplas                                                                                                    | ∧ Seleções múltiplas ∧                                                                                                    | Todos 🗸                                                                                                    | Todos 🗸 🗸                                    |
| ciária |                                                                                                    | Detalhamento dos l                                                                                                    | Pesquisar     1032 - Recurrent special                                                                                                    | Pesquisar     10009 - Inquérito / Processo / Recurso                                                                                                    |                                                                                                    | <b>∓</b> £                                   |
|        | RECURSOS         7         5         3         2         2         2         2         2         1         1         1         1         1         1         1         1         1         1         1         1         1         1         1         1         1         1         1         1         1         1         1         1         1         1         1         1         1         1         1         1         1         1         1         1         1         1         1         1         1         1         1         1         1         1         1         1         1         1         1         1         1         1         1         1         1         1         1         1         1         1         1         1         1         1         1         1         1         1         1         1         1         1         1         1         1         1         1         1         1         1         1         1         1         1         1         1         1         1         1         1         1         1         1         1         1         1< | UNIDADE<br>MARIA ELVINA GEMAQUE TAVI<br>DIRACY NUNES ALVES I<br>ROBERTO GONCALVES DE MOI<br>ROSILEIDE MARIA DA COSTA I<br>MARIA ELVINA GEMAQUE TAVI<br>LUZIA NADIA QUIMARAES NAS | 102 = Nicola Scapacian     102 = Mandado de Segurança     1048 - Recurso Extraordinário     156 - Cumprimento de senten     1728 - Apelação / Remessa N.     198 - Apelação     241 - Petição     436 - Procedimento do Juizad. IRA CIMENTO | PR         2         10007 - Imporbidade Administrativa           PR         2         10011 - Imporbidade Administrativa           10005         2         10012 - Dano ao Erário           0005         2         10012 - Dano ao Erário           0005         10012 - Dano ao Erário         10013 - Enriqu.           004         10012 - Dano ao Erário         10013 - Enriqu.           004         10012 - Dano ao Erário         10013 - Enriqu.           002         10012 - Dano ao Erário         10013 - Enriqu.           002         10012 - Dano ao Erário         10014 - Violaç.           002         10012 - Dano ao Erário         10014 - Violaç.           002         10012 - Dano ao Erário         Recurso Especial           00174245420138140301         Recurso Especial         00174245420178140051 | LSSUNTO<br>0012 - Dano ao Erário<br>0012 - Dano ao Erário<br>0012 - Dano ao Erário<br>0011 - Improbidade Adm<br>0012 - Dano ao Erário<br>0012 - Dano ao Erário<br>10012 - Dano ao Erário<br>10012 - Dano ao Erário | ninistrativa<br>ninistrativa                 |
|        | 1 25                                                                                                    | LUIZ GONZAGA DA COSTA NET<br>CELIA REGINA DE LIMA PINHE<br>ROBERTO CONCALVES DE MOL<br>BOCIL EINE MARIA DA COETA C<br>Total                                                      | D<br>RO<br>RA                                                                                                    | 00134842520088140006         ✓         Recurso Especial           00057297820138140133         Recurso Especial           00057272420168140030         ✓         Recurso Especial           00057072020138140133         Recurso Especial         000194/48920138140133           000184/48920138140085         Recurso Especial         00194/48920138140085                                                                                                    | 10011 - Improbidade Adn<br>10011 - Improbidade Adn<br>10012 - Dano ao Erário<br>10011 - Improbidade Adn<br>10012 - Dano ao Erário                                                                                  | ninistrativa<br>ninistrativa<br>ninistrativa |
|        |                                                                                                    | Detalhamento dos r                                                                                                    | ecursos providos                                                                                                    | PROCESSO DECLASSE DA<br>00134842520088140006 Recurso Especial 16/0                                                                                                    | TA JULGADO MOVI<br>04/2019 12:17:34 Provin                                                                                                    | MENTO RV<br>enfo em Parte 1                  |

Para voltar a página inicial, basta selecionar o ícone 🔝 localizado na parte inferior da página.

A página de relatórios está integrada ao Painel de Filtros. Ao acessar a página de relatórios a partir do painel, as seleções realizadas (como unidade judiciária, ano, entre outros) serão automaticamente aplicadas

Por exemplo, ao selecionar a "1ª Vara Criminal de Belém" e o ano de "2024" no Painel de Filtros, o relatório gerado será atualizado para refletir os dados correspondentes a essa unidade e ano.

# 8. Utilizando ferramenta Glossário

O Glossário é acessado por meio da terceira opção na barra vertical de navegação, onde, uma vez selecionado, o sistema redireciona para uma página contendo conceitos sobre os termos utilizados no painel PRR. Para sair da página, basta clicar no ícone 🔀 localizado na área de cima da imagem.

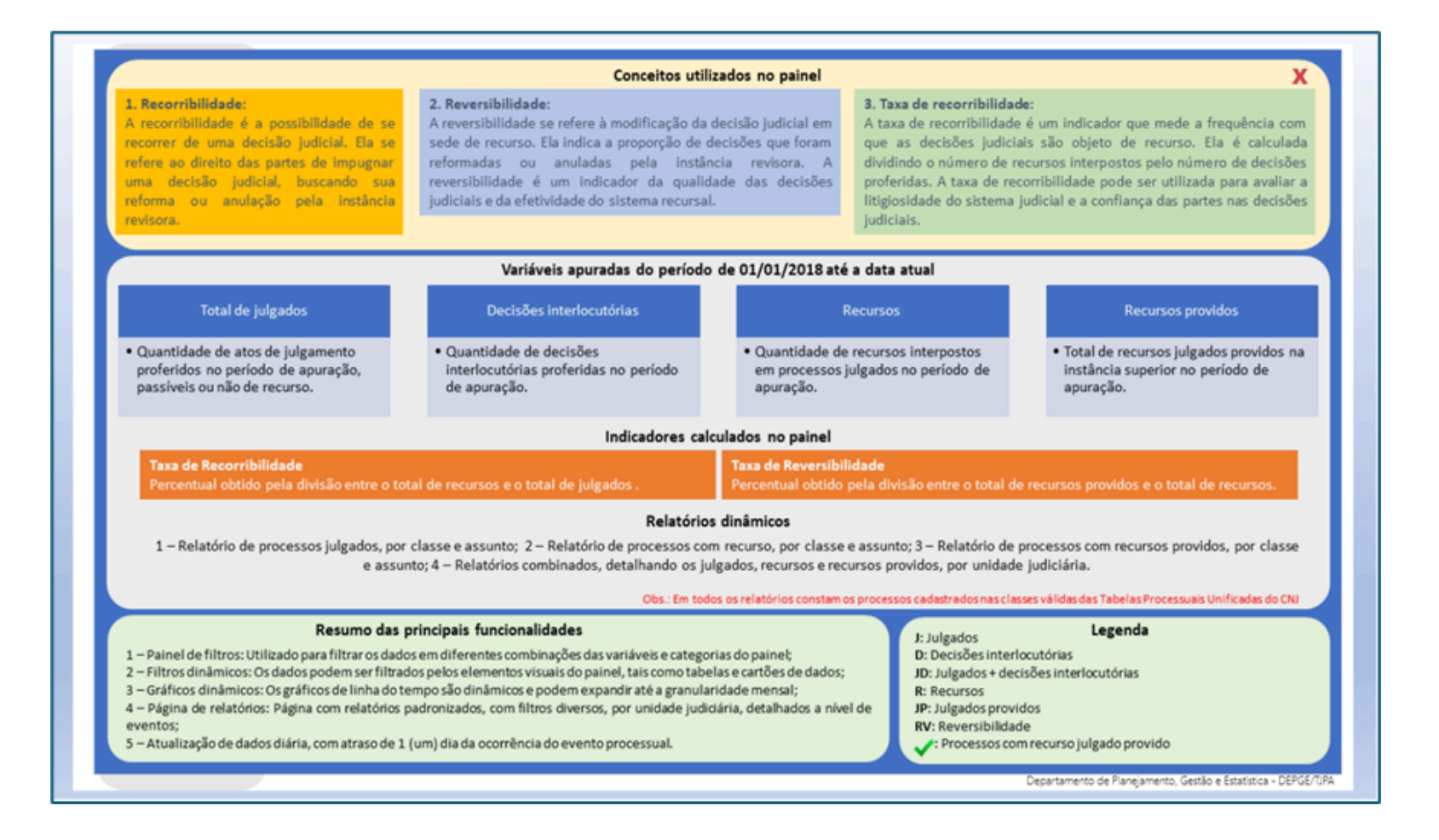

Por fim, para acessar os tutoriais e vídeos adicionais sobre o PRR, basta selecionar o ícone . O sistema redirecionará automaticamente para a aba de tutoriais e vídeos.

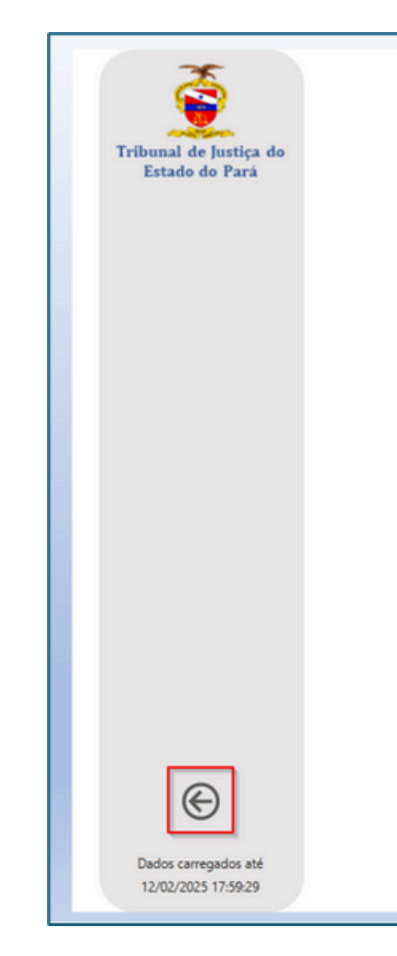

Para voltar a tela inicial basta selecionar no ícone 🛞 localizado na parte inferior da página.

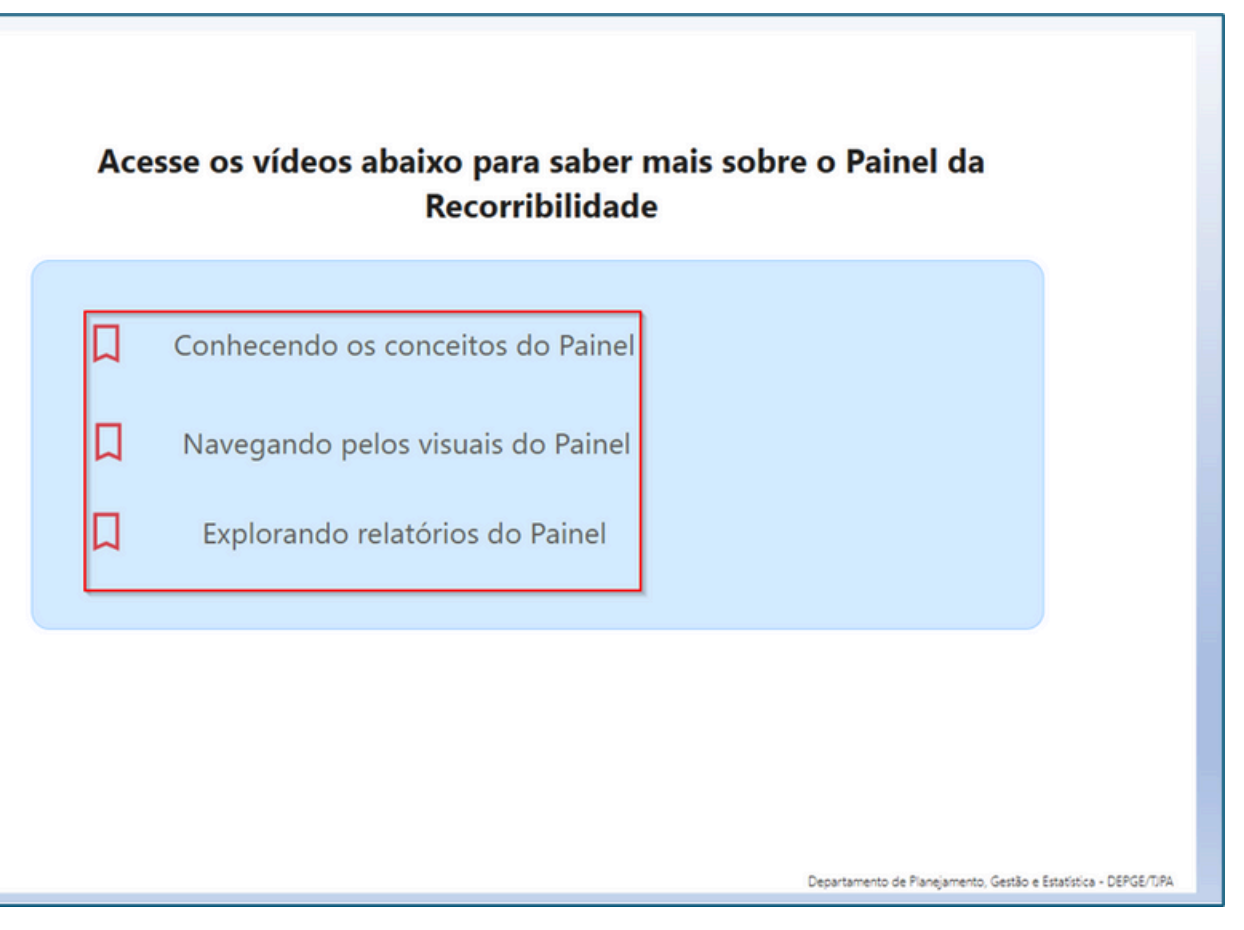

### **9.Modelagem e base de dados**

A modelagem do painel segue o padrão de funcionamento dos relatórios dinâmicos, contendo uma ferramenta de desenvolvimento e uma base de dados.

O funcionamento do painel é operacionalizado por um modelo de dados interno no qual as tabelas são conectadas, possibilitando a combinação dos dados.

Essa modelagem é composta por uma base de dados processada no Data Warehouse do TJPA (DW) e o Microsoft Power BI, ferramenta oficial para criação de dashboards do Tribunal.

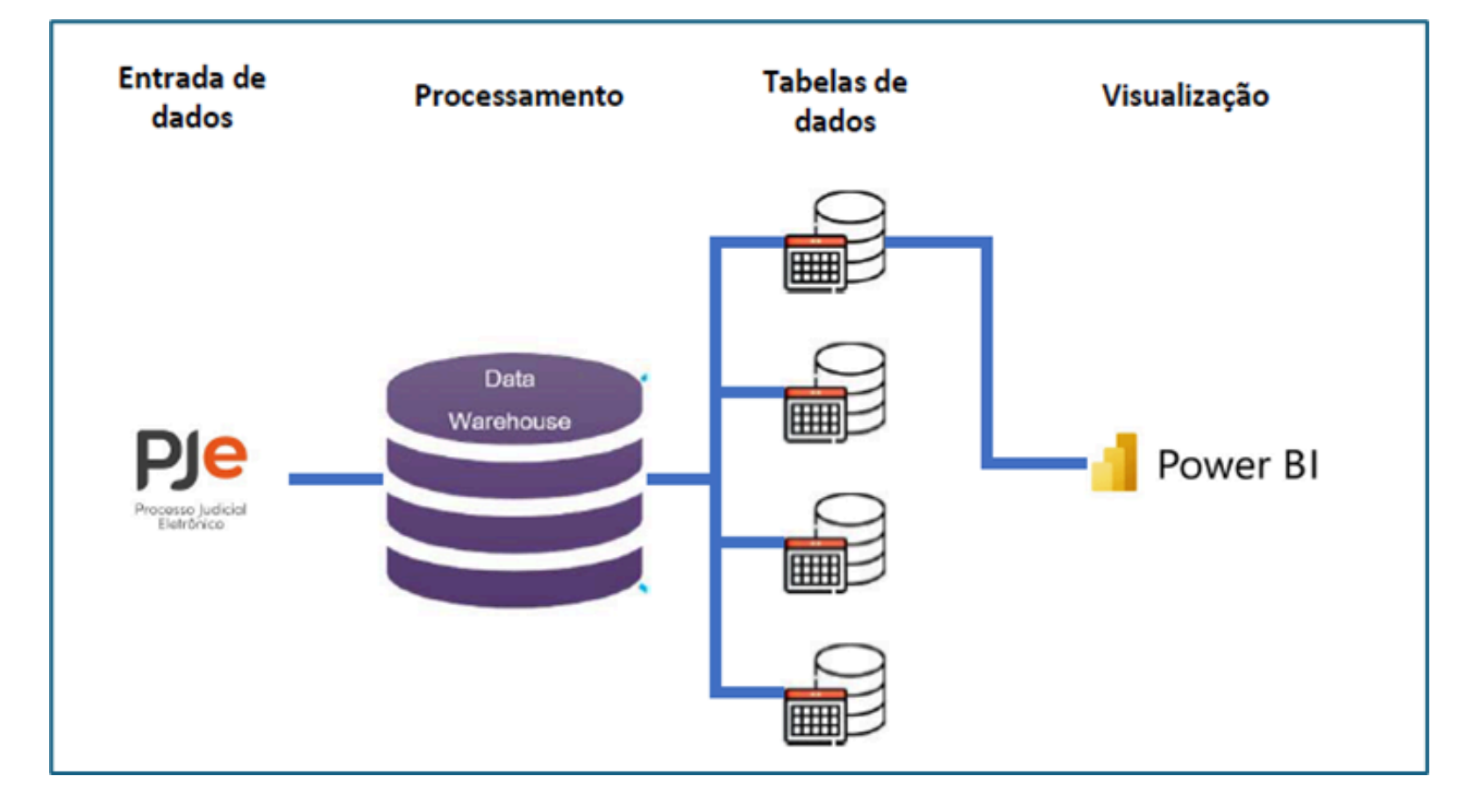

### **10.Variáveis**

- variáveis. as seguintes variáveis:
  - mês atual);

Painel de Recorribilidade e Reversibilidade - PRR

A base de dados é composta de dados processuais, agregados em

Essas variáveis agregam eventos processuais específicos. No caso do Painel da recorribilidade, são utilizadas

• **REC\_SENTENCAS**: Esta variável agrega todas as Sentenças prolatadas até o fim do período de referência (normalmente, o

• **REC\_DECISOES**: Esta variável agrega todas as decisões interlocutórias prolatadas até o fim do período de referência (normalmente, o mês atual);

- **REC\_RECURSOS**: Esta variável agrega todas os recursos encaminhados ao 2G até o fim do período de referência;
- **REV\_RECURSOS**: Esta variável agrega todos os recursos que nasceram no 2G até o fim do período de referência;
- REV\_DECISOES\_REFORMADAS: Esta variável agrega todos os recursos julgados procedentes até o fim do mês de referência.

Cada variável carrega um conjunto específico de evento, parametrizado com regras pré-definidas pela área técnica de tecnologia da informação. Exemplo: a variável REC\_SENTENCAS carrega todas as sentenças com mérito, inclusive as homologatórias de acordo, e as sem mérito, prolatadas no 1º e no 2º grau, cadastradas com movimentos específicos, no sistema PJE.

Após o cadastro do movimento no PJE, esses dados são processados do DW-TJPA, alocado na tabela de dados e classificado na variável. O processamento dos eventos processuais na base de dados (DW) ocorre com atraso de 1 dia a partir da data de cadastro do evento no sistema.

### **11.Medidas**

As variáveis são utilizadas para o cálculo das medidas. Medidas são funções, compostas por equações e/ou regras de cálculo. O Microsoft Power BI utiliza uma linguagem própria para a construção de medidas, chamada de Linguagem DAX. A medidas são essenciais para o desenvolvimento dos visuais do painel. O cálculo de medidas dá flexibilidade aos dados, possibilitando a definição de contextos específicos, bem como, transformações, considerando os aspectos dimensionais dos dados. No painel são utilizadas as seguintes medidas:

- Total de sentenças
- Total de recursos

### Total de decisões interlocutórias

• Total de recursos providos

### **12.Visuais**

Seguindo os modelos de relatórios dinâmicos de visualização de dados em formato de dashboard, o Painel da Recorribilidade apresenta os dados utilizando os seguintes elementos visuais:

- **Cartão de dados:** são cartões simples utilizados para mostrar as medidas do painel;
- Tabela de dados: são tabelas, formadas por linhas e colunas, contendo o detalhamento das medidas;
- **Botão:** os botões são utilizados para navegação entre as páginas e para acionar funcionalidades do painel;
- Gráfico: os gráficos tem a função de mostrar a evolução dos dados. Essa evolução pode ser histórica (série histórica) ou pode dimensional.

### 13.Exportação dos dados

O Microsoft Power BI não tem uma função de produção de relatório exportável e padronizado.

No entanto, na versão homologada para publicação de relatórios do TJPA, é possível exportar os elementos visuais dos dashboard. Dessa forma, o usuário pode exportar as tabelas disponíveis no Painel da Recorribilidade, por meio de botão nativo da aplicação, localizado na parte superior dos visuais.

Os dados são exportados em arquivo do Microsoft Excel editáveis. As planilhas salvas em Excel replicam os dados do painel, inclusive o contexto de filtro aplicado, e podem ser filtradas e dar origem a outros relatórios operacionais.

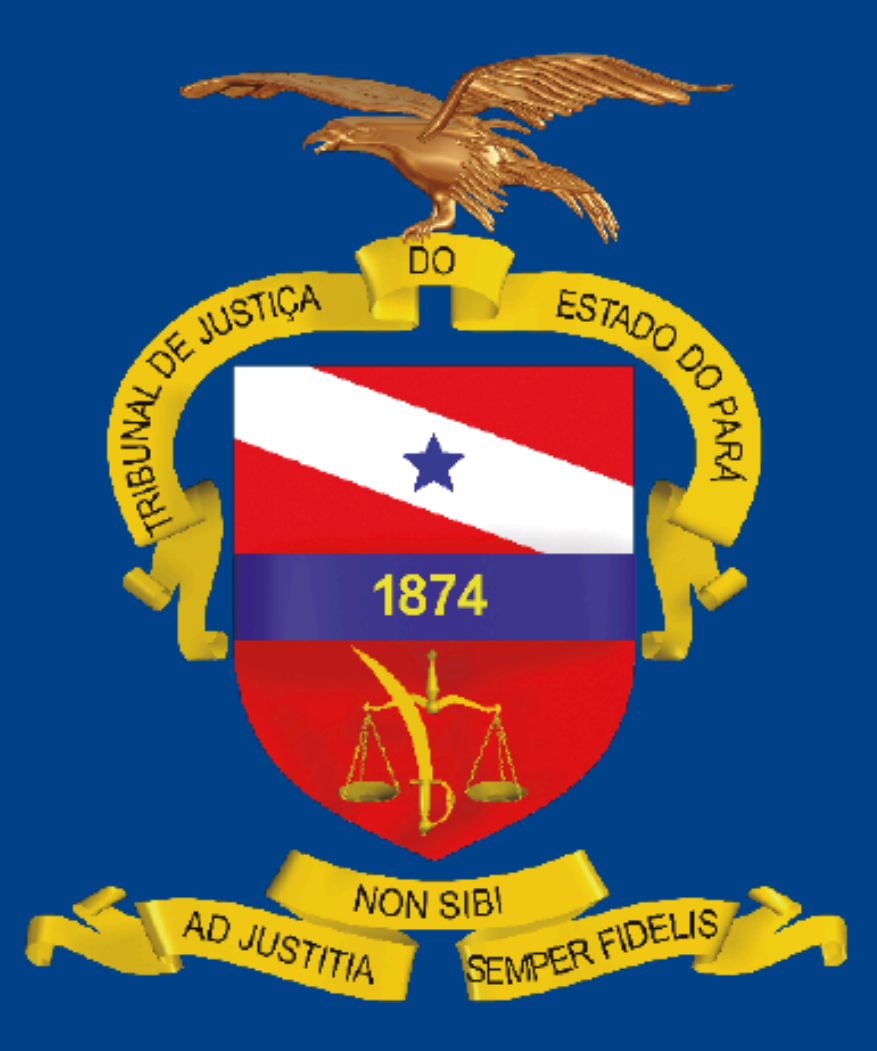